## Registering for the BHA Online Portal as a New Applicant

1 Click *Click here to register* in the Online Portal login screen

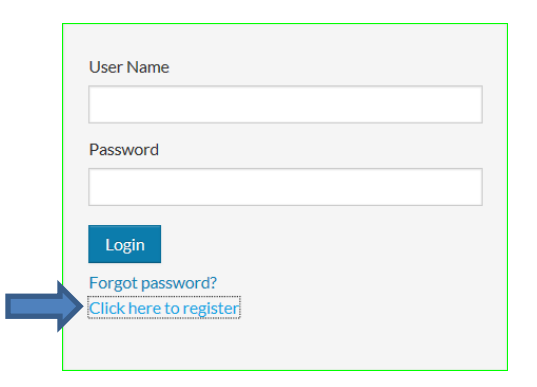

**2** Follow the instructions on-screen until the *I do <u>NOT</u> have a registration code* button appears Click this button.

| Create an Account   | Create an Account                        |
|---------------------|------------------------------------------|
| I want to register. | I have a registration code               |
|                     | I do <u>NOT</u> have a registration code |

**3** Type in the personal details fields and account information fields. Retain your password for future access.

| Personal Details                                          | Account Information                                                            |
|-----------------------------------------------------------|--------------------------------------------------------------------------------|
| First Name* First Name                                    | Email Address* (Your email address is your user name)<br>YourEmail@Example.com |
| Last Name*                                                | Password*                                                                      |
| Last Name                                                 | Password                                                                       |
| SSN#* (If you do not have a SSN, please enter 999-99-999) | Confirm Password*                                                              |
| Confirm SCNI#=                                            | Confirm Password                                                               |
| Comministry<br>(*)                                        |                                                                                |
| Phone (Home)*                                             |                                                                                |
| (555) 555-5555                                            |                                                                                |
|                                                           |                                                                                |
|                                                           |                                                                                |

5 Check the *I'm not a robot* box – complete the prompts as needed.

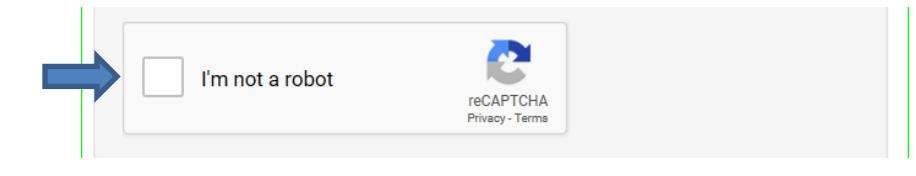

6 Check the I have read and accept the Terms and Conditions box and then click Accept.

| =         | <ul> <li>I have read and accept the Terms and Conditions</li> <li>* Required fields</li> </ul>         |                                                                            |
|-----------|----------------------------------------------------------------------------------------------------|----------------------------------------------------------------------------|
| 1. YOUR A | CCEPTANCE. Yardi is pleased to provide the Site and the Services conditioned upon your acceptance, and | d we hope that you will find the Site informative and useful. BY USING THE |
| SITE, YOU | J EXPRESSLY ACCEPT AND CONSENT TO THESE TERMS WITHOUT QUALIFICATION. YARDI MAY A                       | MEND THESE TERMS FROM TIME TO TIME. SHOULD THESE TERMS                     |
| BE MODIF  | IED IN ANY WAY, THE NEW TERMS WILL BE POSTED TO THIS WEBPAGE. BY USING THE SITE AFTI                   | ER THE EFFECTIVE DATE OF ANY MODIFICATION TO THESE TERMS,                  |
|           |                                                                                                    | Accept Close                                                               |

## 7 The Account Information screen reappears. Click Register.

| ✓ I'm not a robot                                                       | reCAPTCHA<br>Privacy - Terms |  |
|-------------------------------------------------------------------------|------------------------------|--|
| <ul> <li>I have read and accept the</li> <li>Required fields</li> </ul> | Terms and Conditions         |  |
| Register                                                                |                              |  |

**8** When your **Online Portal** Dashboard appears, enter the information as prompted onscreen in order to submit your application online:

- Enter your estimated annual household income
- Enter all members of your household, including social security numbers, dates of birth, and demographic information
- Select the waiting list(s) that you are applying for
- You will receive an e-mail confirmation when you have completed and submitted your application

You have now registered and applied for waiting lists with the Bellingham Housing Authority.

BHA relies on household information being current and up to date. Please update your information through the portal when changes occur.